# **RELOC Seminar 2.**

February 2010

Venue Portland 1.05

# Sources of information on regional & local economies that are available on-line.

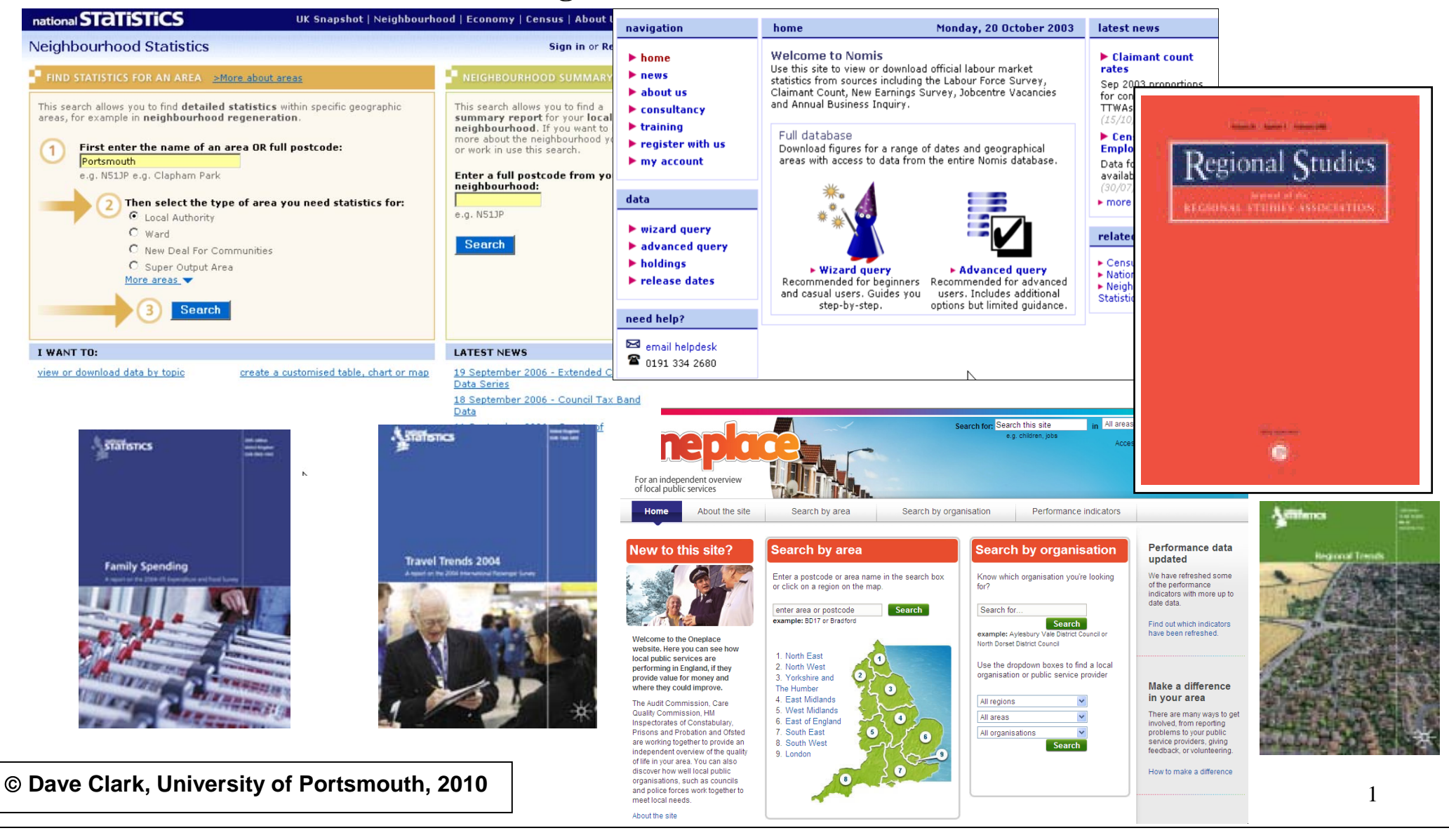

### 1. Aims

- To provide you with the information that will enable you to access a range of relevant web-based material for your study of Local and Regional Economics.
- To demonstrate the scale and scope of publicly available material in a webbased format.

### 2. Outcomes

- You will have the practical experience of <u>where</u> to source a wide range of relevant web-based material for your research into local and regional economies.
- You will have practical experience of <u>how</u> to access data direct from the Government Statistical Service and other sources and be able to retrieve academic articles via the University's Library system.
- You will have an aide memoir to help with future access of web-based material.

### 3. What is the Internet?

The World Wide Web (WWW) is characterised by the hyperlinks that can take you from one resource to another with the *click* of a mouse button. A link may take you seamlessly from a resource held on a local server to a resource held on a machine anywhere in the world. Although this has great advantages, it can also mean that you lose track of where the information is located. On the WWW it can also be difficult to tell exactly where one site ends and another begins: hyperlinks might take you to the front page of a site but they are just as likely to take you to the middle of a site, similarly with **search engines**. This can leave you wondering where am I, how did I get here and how can I get back!

The Internet is still the fastest growing source of information for researchers (academic and commercial). It is convenient and thus has lower opportunity costs than many other sources of research material, but beware there is an awful lot of information that is spurious and incomplete. Be prepared to re-visit original sources (i.e. published) to check authenticity. The data available on the net, particularly from National Statistics, is also available in printed form at the Frewen Library. If you feel intimidated by the WWW and prefer to mine your data from published sources this is OK, but give the Internet a try anyway.

Some government, academic and reputable commercial publishers provide extremely good sites but you may encounter a certain amount of frustration until you become proficient in the use of the net. There are suggestions that the web is becoming mediocre - certainly some sites are very poor, but others are extremely good - bookmark those you find useful discard those that are not.

### 4. What areas might we need access to?

- Statistical databases
- Academic papers and journal articles
- Government departments and publications
- Sub-national governmental institutions
- Research organisations (In this session we will concentrate mainly on the first two areas).

### 5. Obtaining UK Statistics

The Government Statistical Service's main gateway is at <a href="http://www.statistics.gov.uk/default.asp">http://www.statistics.gov.uk/default.asp</a>, below is a screen grab of the homepage. *Open this page and have a look around*.

### Screen Grab 1

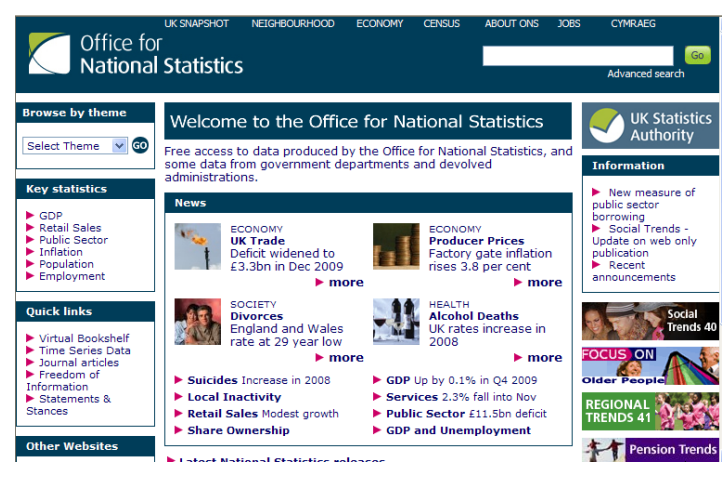

You will notice that there are a number of main features (in blocks at the top of the page) these include '**UK snapshot**', '**Neighbourhood**', '**Economy**' and '**Census**. Other features on the home page are topical articles on; **UK Trade**, **Divorce** and **Producer Prices**, (these change from time to time) they include direct links to the full article and supporting data; **Key Statistics** opens a drop down menu showing the generic data series; and **Quick Links** provide connections to the Virtual **Bookstore** and **Time Series Data**. You can also browse by the main themes, via a drop down menu, which ONS uses to categorise its data resources (e.g. **Natural and built environment**).

### 6. Neighbourhood Statistics

So let us get started. We are going to begin by *clicking* on the word "<u>Neighbourhood</u>"; this will transfer you to the front page of this feature it should look like **Screen grab 2**.

### Screen Grab 2

produce bespoke charts, maps and tables as well as look at full data sets – these are all menu driven

On the right-hand side you can also access a preprepared summary of a neighbourhood area, which is smaller than the Local Authority.

So let's see what a summary looks like. In the box on the right-hand side *enter* '**PO1 3DE**' and *click* the '**Search**' button. This will open up a map with the postcode reference in the middle. You should find that a map that might be familiar (**see Screen grab 3**). Now answer question 1.

### Screen Grab 3

NEIGHBOURHOOD SUMMARY

This search allows you to find a summary report for your local neighbourhood. If you want to know more about the neighbourhood you live or work in use this search.

Enter a full postcode from your neighbourhood: PO1 3DE e.g. N51JP

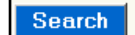

|                                                                                                    |                                                                             |                                              | national STATISTICS                                                                                                    | UK Snapshot   Neighbourhood   Economy   Census   About Us   Jobs                                                      |
|----------------------------------------------------------------------------------------------------|-----------------------------------------------------------------------------|----------------------------------------------|----------------------------------------------------------------------------------------------------|----------------------------------------------------------------------------------------------------|
| C Office for National Statistics UK Snapshot   Neighbo                                                                                                    | urhood   Economy                                                            | Census   About Us   Jol                      | Neighbourhood Statist                                                                                                    | ics                                                                                                    |
| Neighbourhood Statistics                                                                                                    |                                                                             |                                              |                                                                                                    |                                                                                                    |
| FIND STATISTICS FOR AN AREA <u>&gt;More about areas</u>                                                                                                    | NEIGHBOURHO                                                                 | Activity sheet, Ques                         | tion 1; what is the                                                                                                    | d Portsmouth 016C •                                                                                                   |
| This search allows you to find <b>detailed statistics</b> within specific geographic areas, for example in <b>neighbourhood regeneration</b> .                                         | This search allows<br><b>report</b> for your <b>lo</b><br>want to know more | name of the ward in                          | which PO1 3DE is                                                                                                    | lealth Work Education Housing Crime Environment                                                                       |
| First enter the name of an area OR full postcode:     Clapham Park e.g. N5119                                                                                                    | live or work in use<br>Enter a full post<br>neighbourhood:                  |                                              |                                                                                                    |                                                                                                    |
| Copposite and orgeneous      Then select the type of area you need statistics     for:         Cocal Authority         Ward         New Deal For Communities         Super Output Area | e.g. N513P<br>Search                                                        |                                              | What is it like in your neighbo<br>How does your neighbourhood<br>or England as a whole?<br>This Neighbourhood Summary<br>area to help answer these qu | urhood?<br>d compare with your local authority,<br>provides information about your<br>estions. It provides a range of |
| 3 Search                                                                                                    |                                                                             | Activity sheet, Ques<br>tab, what proportion | tion 2; Under the wo<br>n of working age peop                                                                                                    | rk<br>ith 016C, had an estimated                                                                                      |
| I WANT TO:                                                                                                    | LATEST NEWS                                                                 | in super output are                          | a (P 016C) we                                                                                                    | re ployment but bad for                                                                                               |
| view or download data by topic create a custom table, chart or map<br>explore analysis, training and<br>guidance                                                                       | 5 February 2009 - Er<br>3 February 2009: Up                                 | drawing incapacity                           | benefits in August 20                                                                                                    | 07 and Wales have been with a 'Total Deprivation'                                                                     |
| gardance                                                                                                    | More news stories                                                           |                                              | ranking. The most deprived n                                                                                                    | eighbourhood in England has a rank                                                                                    |

This front page is divided into two parts. The left-hand side allows you to examine a local economy at different spatial levels – if you enter a name or postcode you must *click* the appropriate radio button (i.e. type Portsmouth and *click* on Local Authority. At the bottom of the left-hand side are two links that allow you to

Above the map is menu bar this allows you to access a range of data about this particular area included are people, work, housing and education. Next *click* on the work tab and **answer question 2.** 

### I WANT TO:

view or download data by topic

Probably the most useful thing about Neighbourhood statistics is that it allows you to draw up a profile of your area. Next, we will look how to download data by topic.

**Activity Sheet Ouestion 3: What** 

aged between 16 and 74 have no

qualifications?

proportion of people in Portsmouth

*Go back to the main Neighbourhood Statistics menu and click* 'on the link at the left-hand side of the bottom of the page (**view or download data by topic**), this will take you to a screen that lists the various generic

Click on main titles to see topics: Search for: 🗄 2001 Census: Census Area Statistics 🙃 🗄 2001 Census: Key Statistics 🕄 Access to Services E Community Well-being / Social Environment 3 E Crime and Safety 3 Economic Deprivation 0 Education, Skills and Training 6 Health and Care 3 🗄 Housina 🙃 Indicators 0 Indices of Deprivation and Classification 0 People and Society: Income and Lifestyles People and Society: Population and Migration E Physical Environment 0 H Work Deprivation 3

subject areas available. You can select whichever you require but for the moment we will look

at education skills and training *select*  **'Education Skills and Training'**. *Click* on the + sign to see all the variables under this heading.

*Click* the radio button for '**Qualifications and Students (KS13)** then *click next*. At the next screen you will be asked if you want to view or

download *select "download"* and *click next*. You are taken to a screen that allows you to select the geographic level of analysis, select the radio button for "2003 Administrative Hierarchy" and *click* next. At the next screen you will be asked which format you require *select Microsoft Excel* press the open button on the next

screen (see below) and the file should download.

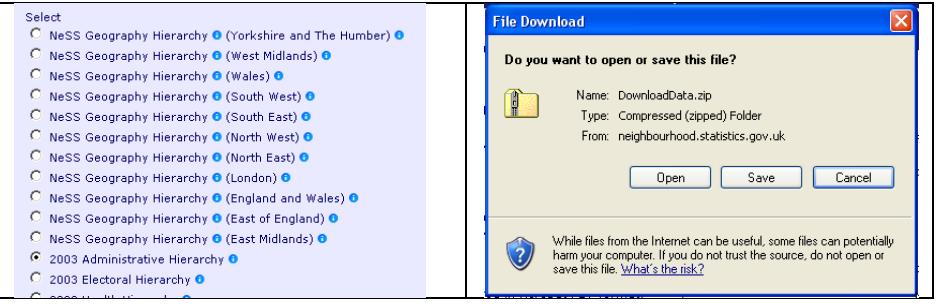

Activity Sheet Question 4: Was the per capita GVA higher or lower in Southampton than that of Portsmouth in 2007?

- a) Once you have acquired the file in excel *go to* the LA worksheet.
- b) *Place the cursor on cell G7* and from the '**view**' command on the header bar select '**Freeze Panes**'
- c) Next go to the '**home**' section of and *click on the* select find and select icon. *Click* '**Find**' and in the pop-up

box type 'Portsmouth' and *click* 'find next' then 'close'.

ind and Replace

Find Replace

Find what

- d) Now **answer question 3.**
- 7. Main Data Series

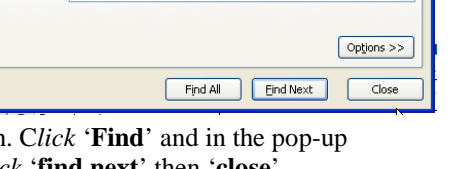

**?** X

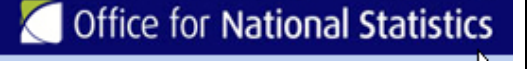

To return to the National statistics home page go back to the Neighbourhood Statistics page and *click* the **'National Statistics symbol'** hot link (see above).

Now start to explore the main data series contained within National Statistics.

- i. Use the "browse by theme" drop-down box, *select* "economy" and *click* go. From the next screen *click on* 'Sub-Regional GVA" next to the money icon.
- ii. Next use the related links at the top right of the page under **Related Links** and *select* **Regional GVA**.
- iii. From the listing (see below) select NUTS3 GVA 1995-2007 Data.

Regional GVA (NUTS 1, 2 and 3) Statistical Bulletin

- Regional GVA December 2009 (720Kb Pdf)
- ► GVA and COE NUTS 1 by 31 industries December 20
- NUTS1 GVA (1989-2008) Data (406Kb Xls)
- NUTS2 GVA (1995-2007) Data (635Kb Xls)
   NUTS3 GVA (1995-2007) Data (1.4Mb Xls)
- Regional GVA (Production Approach) (Web link)
  - 1. You will notice that the initial worksheet NUTS3 1 gives Headline GVA. Worksheet NUTS3 2 gives GVA per capita and NUTS3 3 GVA per capita as an index based on UK = 100. Portsmouth's headline GVA was almost

4.2 billion in 2007. Now try answering question 4.

| Economy 💽 😡                                                                                                    |
|----------------------------------------------------------------------------------------------------|
| Related Links                                                                                                    |
| <ul> <li>Regional GVA</li> <li>Latest on regional GVA</li> <li>Regional Accounts</li> <li>Guide to Regional Accounts</li> <li>Regional GVA data</li> </ul> |

Browse by theme

Regional economic data can also be accessed from the Region Trends series.

- a) Go back to the main ONS home page and *select* "virtual bookshelf" which is one of the "Quick Links".
- b) From Compendia and Reference *click* on **Regional Trends**.
- c) This will take you to another page which displays all the recent editions of Regional Trends, select either **Regional Trend 41Report or Latest Data.**
- d) *Click on* the Latest Data link. You can now download either individual chapters or data. More importantly, there is a link to the sub-national data archive, which provide information below the regional levels to individual local authorities. *Click* on **Sub-national Data Archive.**
- e) At the next screen *click* on the link for **Regional Snapshot Archive: September 2009 release** this will open a set of excel files.
- f) Select the spreadsheet **Economy** and select the link to **Sub-regional Gross disposable household income** see screen grab 4
- g) Find the sheet for the Yorkshire and Humberside and answer question 5.

### Screen Grab 5

| Release Date<br>1 Oct 2009 | Regional Statistics - Directory of Online Tab                                   |
|----------------------------|---------------------------------------------------------------------------------|
| Торіс                      |                                                                                 |
| 3: Economy                 |                                                                                 |
| 3.1                        | Workplace-based gross value added (GVA) at current basic prices                 |
| 3.2                        | Gross value added by industry groups at current basic prices                    |
| 3.3                        | Labour Productivity                                                             |
| 3.4                        | Gross value added by component of income at current basic prices                |
| 3.5                        | Subregional: gross value added at current basic prices                          |
| 3.6                        | Residence-based gross value added at current basic prices                       |
| 3.7                        | Gross disposable household income                                               |
| 3.8                        | Subregional: gross disposable household income                                  |
| 3.9                        | Percentage of gross value added derived from agriculture, industry and services |

Activity Sheet Question 5; which area in the Yorkshire and Humberside Region had the lowest gross disposable household income in 2007?

### 8. NOMIS

There is a wealth of labour market data stored in the National On-line Manpower Information Service's (NOMIS) website this is located at http://www.nomisweb.co.uk/ (see screen grab 6).

### Screen Grab 6

#### **NOMIS** official labour market statistics national STATISTICS Email address View a labour market profile of an area. Create customised downloads from our full Includes data on population, employment, range of data sets. unemployment, qualifications, earnings, Password ▶ Wizard guery benefit claimants and businesses. Sign in Step-by-step. For beginners and casual users. remember me Local authority (district/county areas) Ward (smaller areas) forgotten password? Advanced guery Parliamentary Constituency Full range of features. register with us Learn about 2001 census data on Nomis need help? training courses melcome to nomis ? forum Nomis gives you free access to the most detailed and most up-to-date UK labour market statistics from official sources. Information for first-time visitors @ email **2** GB +44 1913342680 Call latest news

Try using the wizard query to look for unemployment data (you can look as a guest) however, if you wish to use NOMIS regularly you should register for a user name and password – the service is free. One of the main advantages is that NOMIS provides a fairly complete labour market analysis for each local authority areas in the country the data is consistent and also includes regional and national benchmarks.

#### popular datasets

annual population survey (Dec 2004 to Jun 2009)

A residence based labour market survey encompassing population, economic activity (employment and unemployment), economic inactivity and qualifications. These are broken down where possible by gender, age, ethnicity, industry and occupation. Available at Local Authority level and above lindated quarterly.

#### local area labour force survey (1999 to 2003)

Superceded by Annual Population Survey (APS). An annual labour force survey, compatible with the APS useful for data prior to 2004

2001 census - standard tables The most detailed statistics for local areas. Presented as 129 tables for wards and higher areas; includes topics such as ethnicity not available in the CAS Data for 2001 only.

#### 2001 census - census area statistics

Detailed statistics available for the smallest areas (output areas). Presented as 80 tables for output areas upwards. Data for 2001 only.

#### claimant count with rates and proportions (Jun 1983 to Dec 2009)

JSA claimant count records the number of people claiming Jobseekers Allowance (JSA) and National Insurance credits at Jobcentre Plus local offices. This is not an official measure of unemployment, but is the only indicative statistic available for areas smaller than Local Authorities.

- a) *Click* on the wizard query
- b) From popular data sets *select* claimant count with rates and proportions

- c) In the drop-down box next to the tag 'local authorities unitary and local' *click* all.
- d) At the top of the page *click* **next.**
- e) On the subsequent page select December 2009, 2008, 2007 and 2006 the *click* **next.**
- f) At the next screen *click* the radio button and then *click* **next**
- g) On the next screen leave the total button as the default and *click* next.
- h) At the final screen leave the excel default and *click* finish.

Your data should now download as an excel file by *clicking* on the link see below

## Download data for Excel 97-2003(.xls) [60KB]

Use the data to answer Question 6

Activity Sheet Question 6; By how much did claimant unemployment rise in Portsmouth between December 2006 and December 2009?

### 9. <u>Time Series Data</u>

Time Series Data gives access to around 40,000 sets of time series data on-line from National Statistics. You can select either 'Access Individual Series' or 'Download the Entire Series'. This is an extremely useful service for looking at long-run data and you may find it useful in other work that you do. Most of the data is in either CSV format (which is compatible with spreadsheets) or in

#### Travel Trends - A report on the International Passenger Survey

Presents the main annual results from the International Passenger Survey (IPS), which collects information from passengers as they enter or leave the UK by the principal air, sea and tunnel routes.

Travel Trends presents detailed analyses on visits overseas residents made to the UK and on visits UK residents made abroad. It also presents information on the long-term trends in travel to and from the UK, over a twenty-year period, and also shorter term trends, over a five-year period.

View more information about this product

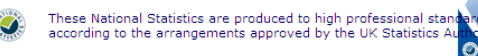

Office for National Statistics (ONS), Annual, ISSN=13605895, Online edition, Contact: +44 (0)1633 455277

 16/07/09 - News Release - Visits to UK fall for first time in seven years (Pdf)
 16/07/09 - News Release - Birmingham overtakes Glasgow in top 10 mostvisited (Pdf)
 Travel Trends 2008 (1.6Mb - Pdf)

- Latest on International Travel (Web link)
- Overseas Travel and Tourism monthly estimates (Web link)
   Overseas Travel and Tourism (MOG) (Web link)

'Navidata', if you use the latter you will need to set up the software. Below are two

screen grabs, which show the Time Series Data front page and the access page to the individual series, these can then be drilled down to get to the dataset you require. *Click* on download entire series and look at what has been happening to the profitability of UK companies, by *clicking* the 'Link to Tables' and in the dropdown box *select* Rates of Return for all Private Non-Financial Corporations, and *click* Go, in the next list select net operating surplus in **£million** and *click* Go at the next screen next to Download press Go then view on screen. This will download on screen the annual data u to 2008.

| home   Sme series data    | UK Snapshot Neighbourfload Economy Census About DNS 300+ 14 Petroary 2008<br>Search Advanced                                                                                                    | Gross Domestic Product (D)                     | <ul> <li>Navidata</li> <li>Text</li> </ul> | 22/12/2009 | Link to Tables |
|---------------------------|----------------------------------------------------------------------------------------------------|------------------------------------------------|--------------------------------------------|------------|----------------|
| rouse by these            | Time Series Data - Latest Information                                                                                                    | Consumer Trends                                | Navidata Text                              | 22/12/2009 | Link to Tables |
| elest Theme 💌 😁           | ► 16/01/2008 - Claimant Count and Vacancies (UVEM)                                                                                                    | Balance of Payments quarterly First<br>Release | Navidata Text                              | 22/12/2009 | Link to Tabler |
| wightion                  | 09/01/2000 - Business Investment (CXNY)     20/12/2007 - Business Investment (CXNY)     20/12/2007 - Business Investment (CXNY)                                                                                                    | United Kingdom Economic Accounts               | <ul> <li>Navidata</li> <li>Text</li> </ul> | 22/12/2009 | Link to Table  |
| Access individual<br>ries | table mithdramal                                                                                                    | Productivity                                   | Navidata Text                              | 23/12/2009 | Link to Table  |
| Deveload entire           | Time Series Data  F Access individual series                                                                                                    | Profitability of UK Companies                  | ► Navidata<br>► Text                       | 6/1/2010   | Link to Table  |
| Entents<br>Release dates  | <ul> <li>Bownload entire releases</li> <li>The Series Data is a free of charge service that over you avons to a convoltenzion</li> </ul>                                                                                                    | Financial Statistics Consistent                | Navidata Text                              | 15/1/2010  | Link to Table  |
| Navidata®                 | Satabase of more than 40,000 time series from major National Statistics economic and<br>socio-economic releases. The complete histories of the time series are available in the<br>Satabase, You can download concilent releases to your PC in a few easy stocy; or male | Financial Statistics Freestanding              | <ul> <li>Navidata</li> <li>Text</li> </ul> | 15/1/2010  | Link to Table  |
| Clockary                  | your own custors selection to view or download.                                                                                                    | Consumer Price Indices                         | Navidata<br>Taxt                           | 19/1/2010  | Link to Table  |

These are extremely detailed datasets often on a national scale and you need to be conversant with the codes for each series. There is a data sheet for each series that can be accessed before downloading.

### 10. Virtual Bookshelf

Virtual Bookshelf is another feature of the National Statistics web site this gives access to publications and datasets most which are free. Try *clicking* on the words 'Virtual Bookshelf' in the home page then have a look around. You will find that the topic areas are almost the same as the index of contents. Take a look under 'Transport Travel & Tourism' look at 'Travel Trends, A report on the International Travel Survey' click 'Travel Trends 2008'

Look through the commentary in Travel Trends 2008 and **answer** question 7.

Activity Sheet, Question 7; Which UK city, outside London, was the most popular foreign tourist destination in 2008?

### 11 The Audit Commission

The Audit Commission has recently placed on-line a comprehensive set of data for local areas. This uses a wide variety of data from across Government to profile local authority areas. Go to http://www.audit-commission.gov.uk/ and *click* on the Local Government tag at the top of the page. In the next page *click* the link to **Comprehensive Area Assessments** and on the following page *click* the link to the OnePlace website. *Click* on the map in the OnePlace website selecting the South East Region (7) and drill down until you find Portsmouth. (see screen grab 7)

### Screen Grab 7

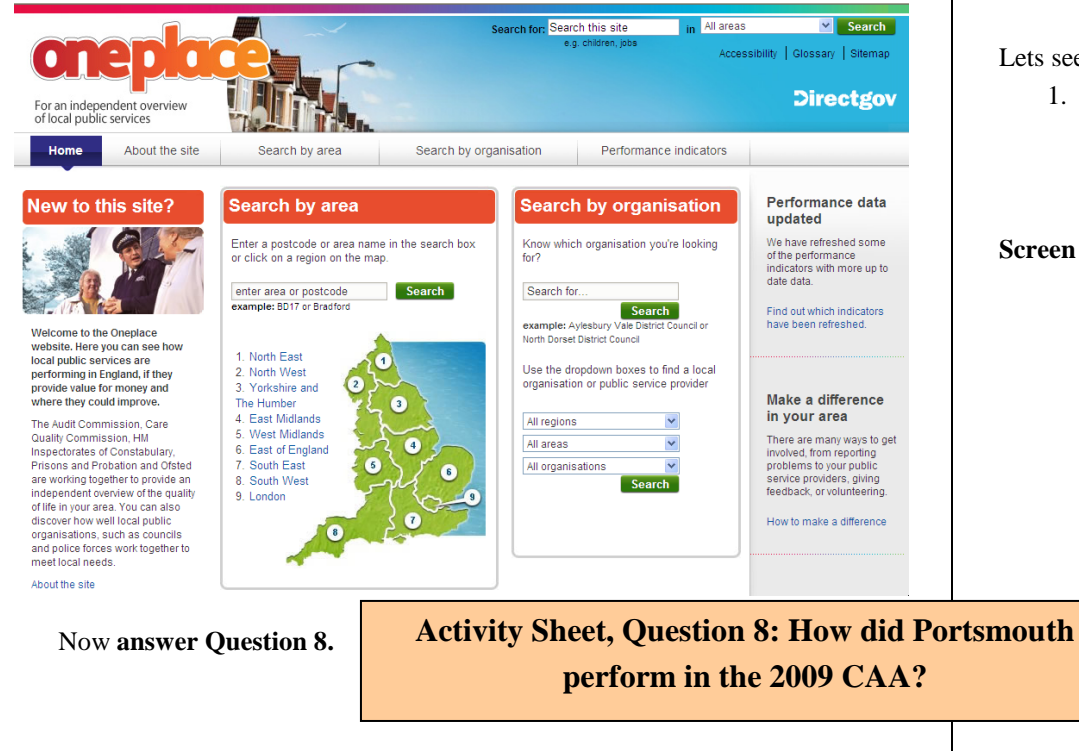

#### 12. **Downloading academic articles**

That's probably enough about mining data at this stage. You may, or may not be aware that a large number of academic articles are available over the internet. So how do we get at them? Probably the easiest route is via the University's Library

site at http://www.port.ac.uk/library/. This provides an extensive and versatile access point. It can be accessed from most machines in the university or from home. There is a direct link to the Library via the student support tab on University's home page. Once in the site *click* 'Ejournals'. Other useful links include 'Library catalogue', Databases and 'EBooks'. The EJournal tab allows you to search for a particular journal or select a subject category, this contains the main academic categories. Alternatively just pressing search withough highlighting a journal or subject reveals an A to Z listing of journals.

Lets see if you can open an article.

1. Select "J" from the alphabetical listing and page down the listing of journals until you find the 'Journal of Regional Science' (it's long way down). Click on Business Source Premier this will produce a web page as shown in screen grab 8.

### Screen grab 8

| New Search Publicati          | ons 🛛 Company Profiles 🛛 Thesaurus 🖉 More - Sign In to Hy EBSCOhost 🔰 🚰 Folder 🔷 Langua                             | jes • liew Features! As        |
|-------------------------------|----------------------------------------------------------------------------------------------------|--------------------------------|
| Databa                        | se: Business Source Premier Publications                                                                            | University of                  |
| Publications                  |                                                                                                    |                                |
| Previous Record               | Next Record                                                                                                    | Search within this publication |
| Publication Details For       | "Journal of Regional Science"                                                                                       | All Issues                     |
| Title:                        | Journal of Regional Science                                                                                         | + 2010                         |
| 1000                          |                                                                                                    | + 2009                         |
| 433%                          | 0022:4140                                                                                                    | ± 2008                         |
| Publisher Information:        | Blackweil Fublishing Umited                                                                                         | + 2007                         |
|                               | Oxford OX4 2DQ                                                                                                    | + 2005                         |
|                               |                                                                                                    | + 2004                         |
| <b>Bibliographic Records:</b> | 06/01/1965 to present                                                                                               | ±2003                          |
| Full Text:                    | 06/01/1965 to present (with a 12 Month delay)                                                                       | + 2002                         |
|                               | "Full text delay due to publisher restrictions ("embargo")                                                          | + 2000                         |
| Link to this Publication:     | http://search.ebscohost.com/login.aspx?direct=true&db=buh&id=RSC&site=ehost                                         | + 1999                         |
| D. L.D                        |                                                                                                    | ± 1991                         |
| Publication Type:             | Academic Journal                                                                                                    | + 1997                         |
| Subjects:                     | Area Studies; Geography; Transportation & Distribution                                                              | + 1995                         |
| Description:                  | Articles, book reviews, lists of recently published books and selected titles from current journals on all          | aspects of + 1994              |
|                               | economics, geography, urban engineering, regional science and planning and urban transportation and<br>development. | d regional ± 1993              |
| Publishes HDI+                | http://www.black.colla.black.co.co.de/acce/acce/acce/acce/acce/acce/acce/ac                                         | + 1992                         |
| republier one.                | http://www.bidckweipublishers.co.dv/espijournal.espirer=u022-414668rc=sup                                           | + 1991                         |
| Frequency:                    | 4                                                                                                    | + 1989                         |
| Peer Reviewed:                | Yes                                                                                                    | + 19RR                         |

2. Now select and click '2005 and select Vol. 45 Number 2 (May 2005)'.

- 3. Open the first article **Cluster dynamics: new evidence and projections for computing services in Great Britain** (hint use the pdf full text link) you can then open the file or save it to disk.
- 4. Now answer question 9.

# Activity sheet, Question 9 At which university was Professor Bernard Fingleton based?

Now try to find a second journal. EBSCO host enables you to search for other journals by name.

1. *Click* the **Publication** tab and *Type in 'Regional Studies'* (see below)

### **Screen Grab 9**

| Publications                                                                  |   |
|-------------------------------------------------------------------------------|---|
| Browsing:Business Source Premier Publications                                 |   |
| Regional Studies Browse                                                       |   |
| Alphabetical OBy Subject & Description OMatch Any Words                       |   |
| Page: Previous   Next 4 A B C D E F G H I J K L M N O P Q R S I U Y W X Y Z V |   |
| Mark Items for Search Add                                                     |   |
|                                                                               | N |

- 2. Next *press* **browse**'. The results lists all the journals containing the words in their title specified in your search string. In this case you should find Regional Studies at the top of the list. Had you typed in Regional you would have also seen displayed
  - titles such as, Regional Science and Urban Economics, and Regional Outlook as well as Regional Studies.
- 3. *Click* on '**Regional Studies**' this will show the standard EBSCO layout only this time the listing will be of publication years for Regional Studies.

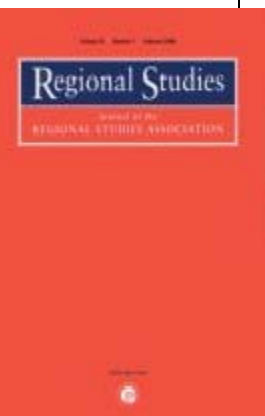

- 4. *Select* 2003 and then '**Vol. 37 Numbers 6-7** (**August 1, 2003**)' then find the article '**The economic performance of regions**' by Professor Michael Porter.
- 5. Open the article in pdf and **answer question 10**.

Activity sheet, Question 10; According to Professor Porter what strongly influences the performance of regional economies?

You should now have a good idea how to obtain data and look up key, recent, journal articles. If you have completed the activity questions fill out the worksheet and keep hold of it till the next seminar. If you haven't completed fill it in later.

## IF THERE ARE ANY QUESTIONS PLEASE SEE ME AS SOON AS POSSIBLE. YOU WILL NEED THE SKILLS DEMONSTRATED IN THIS WORKSHOP TO COMPLETE YOUR ASSIGNMENT.

Other useful websites you might like to look at include: <u>Department for Business</u> <u>Innovation and Skills</u>; <u>Department for Communities and Local Government</u>; <u>Regional Development Agencies</u> and the <u>Association of Regional Observatories</u>

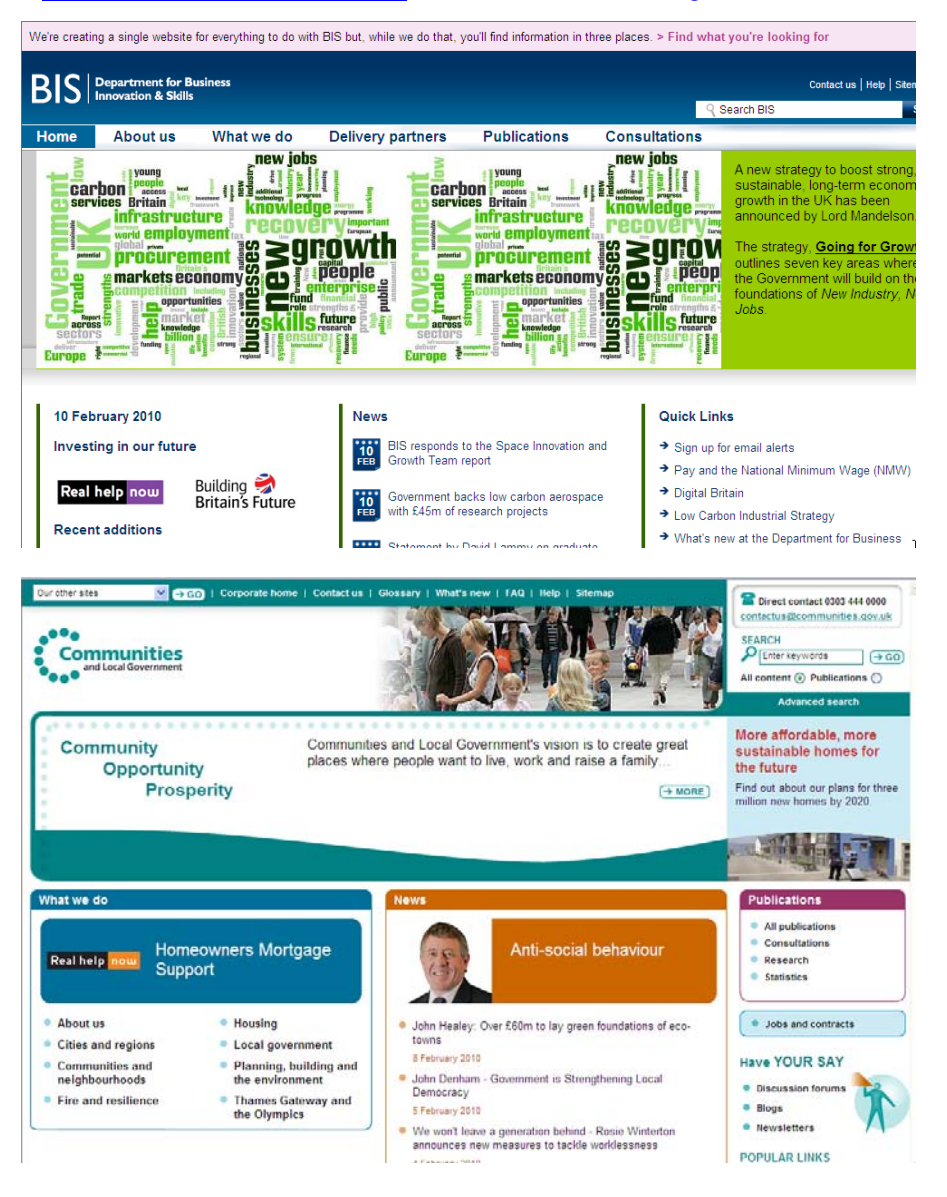

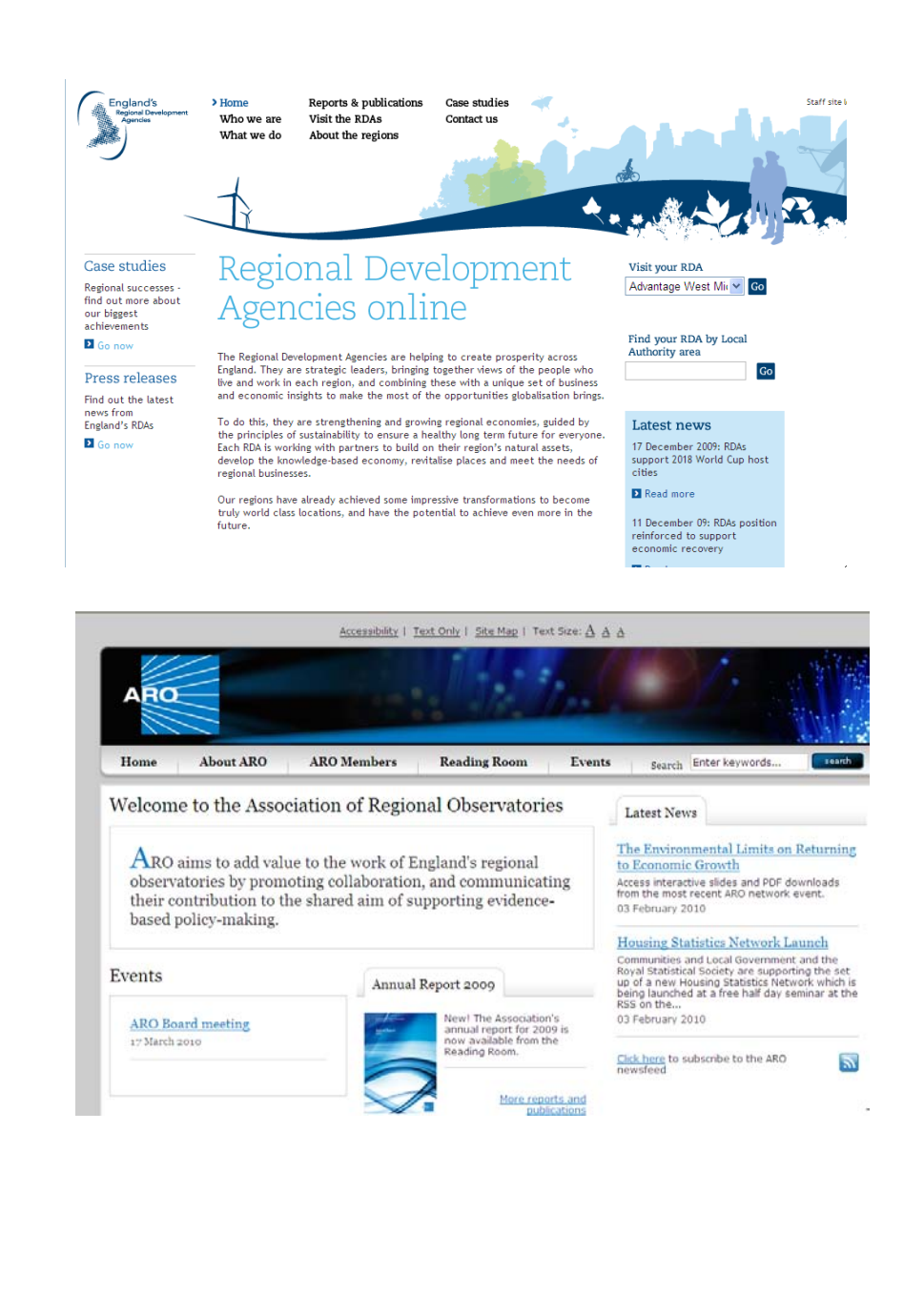